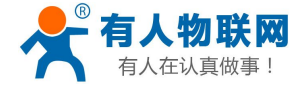

# USR-G402tf Android 驱动安装说明

文件版本: V1.0.2

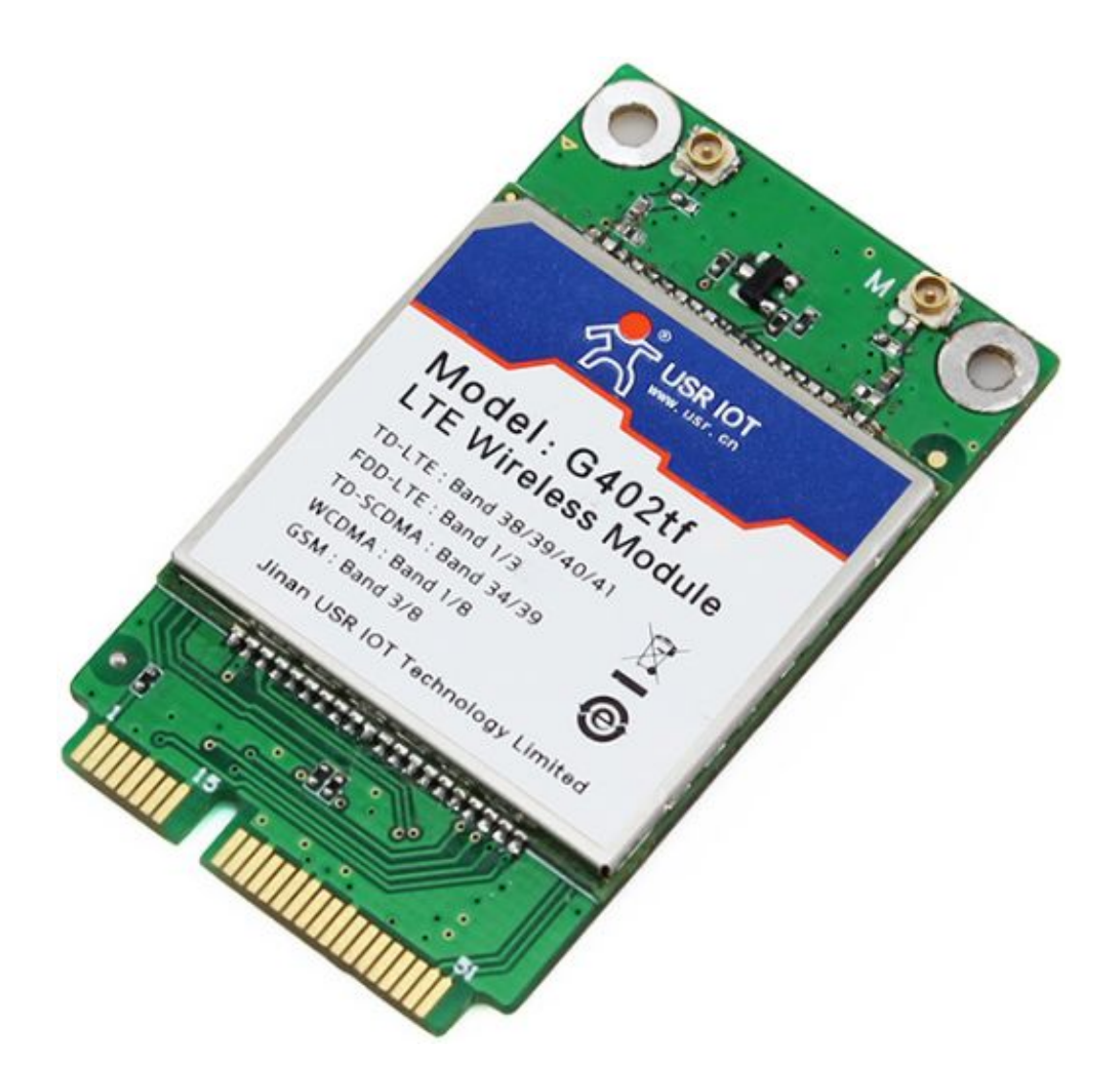

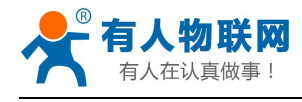

# 目录

| USR-G402tf Android 驱动安装说明            | 1    |
|--------------------------------------|------|
| . Android 下的驱动安装                     | 3    |
| 1.1. 添加驱动                            | 3    |
| 1.2. 修改 rild                         | 3    |
| 1.3. 修改 reference-ril 库              | 3    |
| 1.4. 修改设备 modem 口路径                  | 4    |
| 1.5. 修正主动上报状态的问题                     | 4    |
| 1.6. 修正网络类型                          | 4    |
| 1.7. 建立数据链路(拨号)                      | 7    |
| 1.8. 断开数据连接                          | 11   |
| 1.9. Pin Code 处理                     | .11  |
| 1.10. 在请求处理中添加一些保护性判断                | .13  |
| 1.11. 修改初始化流程                        | . 14 |
| 1. <b>12</b> . 修改设备拔出后的回调函数          | .14  |
| 1.13. 自动优先注册到 3G 网络                  | .15  |
| 1.14. 新编译驱动、rild、libreference-ril.so | .17  |
| 1.15. 自动启动 rild 服务                   | .18  |
| 2. 联系方式                              | .19  |
| . 免责声明                               | .20  |
| . 更新历史                               | .21  |

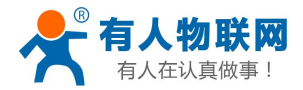

# 1. Android 下的驱动安装

#### 1.1. 添加驱动

设备实际会枚举出3个串口,其中为

- a) AT Port (/dev/ttyUSB2)
- b) Modem Port (/dev/ttyUSB1)
- c) Daig Port (/dev/ttyUSB0) 注意:以上对应关系并不一定固定,不同型号的数据卡会有区别,需根据实际情况判断。
- 1、确保内核编译选项 CONFIG\_USB\_SERIAL 打开
- 2、在某个串口驱动中加入对应的 PID 和 VID。如在/kernel/drivers/usb/serial/option.c 的设备列表中加入 {USB\_DEVICE(0x19d2, 0x0536)}

#### 1.2. 修改 rild

获取 root 权限

rild 运行过程中,需要对设备枚举出的串口进行操作,因而需要较高的权限。而 ril 在初始话完成后会 丢弃掉 root 权限, 故将此处代码去掉即可。

文件路径: /hardware/ril/rild/rild.c

```
void switchUser() {
prctl(PR_SET_KEEPCAPS, 1, 0, 0, 0);
//setuid(AID_RADIO); // 注释掉此行, 保持 root 权限
struct __user_cap_header_struct header;
struct __user_cap_data_struct cap;
.......
}
```

#### 1.3. 修改 reference-ril 库

reference-ril 库的代码主要在/hardware/ril/reference-ril/reference-ril.c 中,以下所作修改均针对此文件。

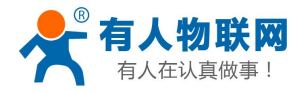

## 1.4. 修改设备 modem 口路径

修改宏"PPP\_TTY\_PATH"为对应的路径,如"/dev/ttyUSB1"

```
//#define PPP_TTY_PATH "/dev/omap_csmi_tty1"
```

#define PPP\_TTY\_PATH "/dev/ttyUSB1"

#### 1.5. 修正主动上报状态的问题

Android 获取网络状态主要通过上层的"主动查询"和底层的"主动上报"两种方法,具体做法可为: 在响应上层的一些查询命令的时候,顺便告知上层底层某些状态有变化,这样来触发上层进行进一步的 查询,以此获取一些不能主动上报的状态变更。

修改信号强度处理函数 requestSignalStrength(),添加如下代码:

| RIL_onRequestComplete(t,      | RIL_E_SUCCESS,      | response, |
|-------------------------------|---------------------|-----------|
| sizeof(response));            |                     |           |
| RIL_onUnsolicitedResponse (   |                     |           |
| RIL_UNSOL_RES                 | PONSE_NETWORK_STATE | _CHANGED, |
| NULL, 0); // Add              |                     |           |
| at_response_free(p_response); |                     |           |
| return;                       |                     |           |

#### 1.6. 修正网络类型

由于 AT 命令"AT+CGREG?"的返回结果不标准,上层无法区分出正确的网络类型(UMTS、HSDPA、HSUPA、GPRS、EDGE 等)。因此需要做相应修改,具体为: 修改函数 requestRegistrationState(),添加如下代码:

```
...
asprintf(&responseStr[0], "%d", response[0]);
asprintf(&responseStr[1], "%x", response[1]);
asprintf(&responseStr[2], "%x", response[2]);
if (count > 3)
    asprintf(&responseStr[3], "%d", response[3]);

// 添加如下判断, 将 response[3]替换为正确的值。
if ((request == RIL_REQUEST_GPRS_REGISTRATION_STATE) && (1 ==
commas))

{
    int i32err = 0;
    i32err = get_network_type(&response[3]);
    if((0 == i32err) && (response[3] > 0))
    {
        asprintf(&responseStr[3], "%d", response[3] > 0))
    }
}
```

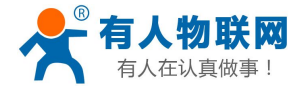

```
count = 4;
}
RIL_onRequestComplete(t, RIL_E_SUCCESS, responseStr,
count*sizeof(char*));
at_response_free(p_response);
...
```

其中 get\_network\_type()函数的实现为:

```
typedef struct
    {
        int
              nType;
        char *strDesc;
    } TPsratTableItem;
    /*
                  对
                                                                          在
                                应
                                              的
                                                            表
/frameworks/base/telephony/java/android/telephony/ServiceState.java 中
    const TPsratTableItem aPsratTable[] =
    {
        {3,
               "UMTS"},
        {9,
               "HSDPA"},
        {10,
               "HSUPA"},
        {1,
               "GPRS"},
               "EDGE"},
        {2,
        {0,
               "NONE"},
    };
    static int get_network_type(int *pi32type)
    {
        int i32err = 0;
        ATResponse *p response = NULL;
        int i32redo_num = 0;
        char *line = NULL;
        char *presult = NULL;
        size_t i =0;
        int i32ret = -1;
        if(NULL == pi32type)
        {
             LOGD("LD %s %d.", __FUNCTION__, __LINE__);
             return -1;
        }
         *pi32type = 0;
```

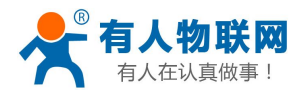

```
redo:
        if(i32redo_num > 20)
        {
             goto error;
        }
        i32err = at_send_command_singleline("AT+PSRAT", "+PSRAT",
&p_response);
        if (i32err != 0) goto error;
        if(p_response->success != 1)
        {
             LOGD("LD %s %d.", __FUNCTION_, _LINE_);
             sleep(1);
             ++i32redo_num;
             goto redo;
        }
        if(NULL == p_response->p_intermediates)
        {
             goto error;
        }
        line = p response->p intermediates->line;
        i32err = at_tok_start (&line);
        if (i32err < 0) {
             LOGD("LD %s %d.", __FUNCTION_, _LINE_);
             sleep(1);
             ++i32redo_num;
             goto redo;
        }
        i32err = at_tok_nextstr(&line, &presult);
        if (i32err < 0) {
             LOGD("LD %s %d.", __FUNCTION__, __LINE__);
             sleep(1);
             ++i32redo_num;
             goto redo;
        }
        LOGD("LD %s %d.%s.", __FUNCTION__, __LINE__, presult);
        for(i = 0; i < sizeof (aPsratTable) / sizeof(TPsratTableItem); i++)</pre>
        {
             if (strncmp (presult, aPsratTable[i].strDesc,
```

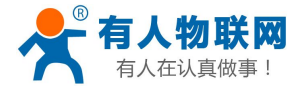

http://h.usr.cn

```
strlen(aPsratTable[i].strDesc)) == 0)
        {
             *pi32type = aPsratTable[i].nType;
             i32ret = 0;
             break;
        }
    }
    LOGD("LD %s %d.%d.", __FUNCTION__, __LINE__, *pi32type);
    at_response_free(p_response);
    return i32ret;
    error:
        LOGD("LD %s %d.", __FUNCTION_, _LINE_);
        *pi32type = -1;
        at_response_free(p_response);
        return -1;
}
```

## 1.7. 建立数据链路(拨号)

拨号的建立需要另外两个工具: pppd, chat, 其中 chat 用于 AT 命令的发送。这两个程序都可从网上获 取到。

拨号过程由函数

| static void requestSetupDataCall(void *data, size_t datalen, RIL_Token t) |
|---------------------------------------------------------------------------|
| 处理,因此需要修改此函数,具体为:                                                         |
| if (fd >= 0) { /* the device doesn't exist on the emulator */             |
|                                                                           |
| } else {                                                                  |
| asprintf(&cmd, "AT+CGDCONT=1,\"IP\",\"%s\",,0,0", apn);                   |
| //FIXME check for error here                                              |
| err = at_send_command(cmd, NULL);                                         |
| free(cmd);                                                                |
|                                                                           |
| // Set required QoS params to default                                     |
| //err = at_send_command("AT+CGQREQ=1", NULL);                             |
|                                                                           |
| // Set minimum QoS params to default                                      |
| <pre>//err = at_send_command("AT+CGQMIN=1", NULL);</pre>                  |
|                                                                           |
| // packet-domain event reporting                                          |
| <pre>//err = at_send_command("AT+CGEREP=1,0", NULL);</pre>                |

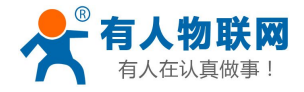

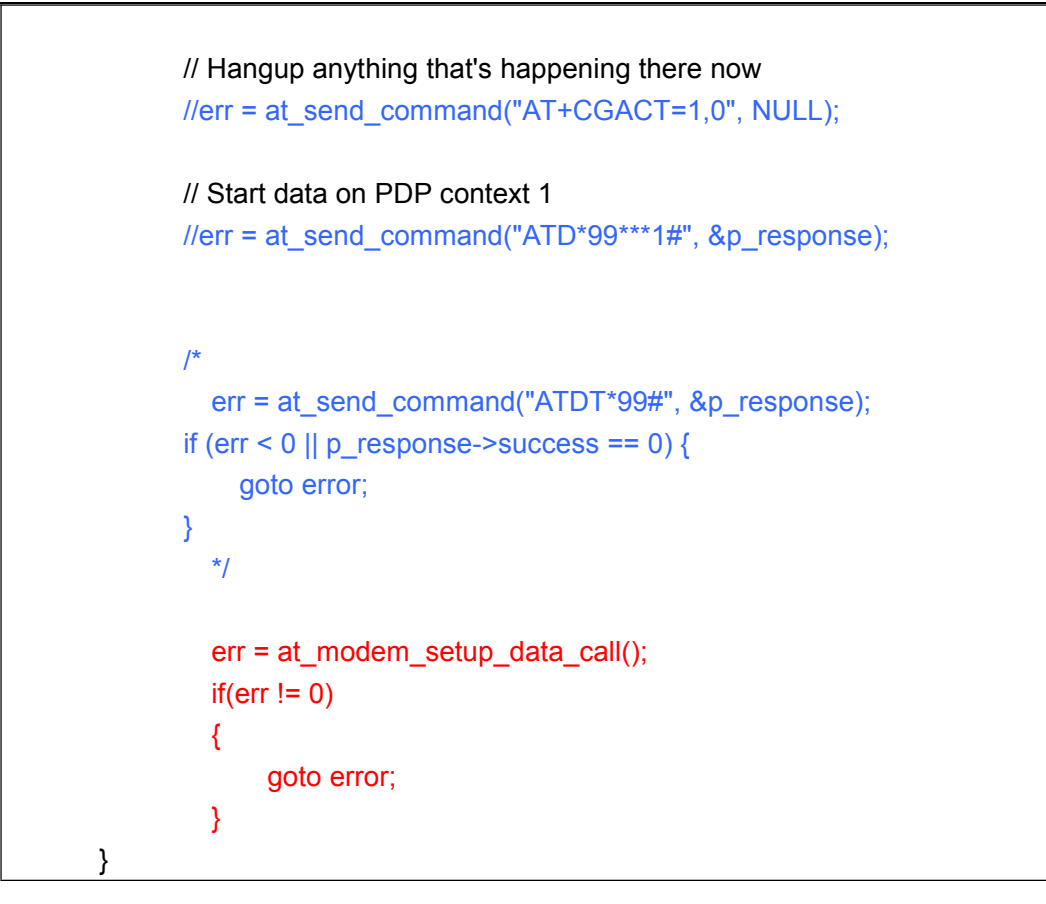

其中 int at\_modem\_setup\_data\_call()函数定义为:

```
static int at modem setup data call()
    {
        kill pppd();
        sleep(1);
        system("echo \"TIMEOUT 5 " AT OK AT OK ATE0V1 OK AT OK
ATS0=0 OK AT OK ATE0V1 OK AT OK ATDT*99# CONNECT "\" > /chatscript;");
        system("pppd /dev/ttyUSB1 persist defaultroute usepeerdns connect
\"chat -v -f /chatscript\"");
        return 0;
    }
    static int kill_pppd()
    {
        int i32ret = 0;
        int i32ppp_pid_num = -1;
        pid_t *pi32pid = NULL;
        int i = 0;
        i32ppp_pid_num = _pidof("pppd", &pi32pid);
        LOGI("%s,%d.pid num is %d.",__FUNCTION__, __LINE__,
i32ppp_pid_num);
```

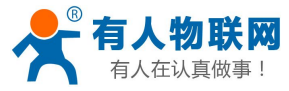

```
while(i32ppp_pid_num > 0)
         {
             for(i = 0; i < i32ppp pid num; ++i)
              {
                  if (kill(pi32pid[i], SIGTERM) != 0)
                  {
                     LOGI("Could not kill pid '%d'", pi32pid[i]);
                }
             }
             free(pi32pid);
              i32ppp_pid_num = 0;
              i32ppp_pid_num = _pidof("PPPD", &pi32pid);
              LOGI("%s,%d.pid num is %d.",__FUNCTION__, __LINE__,
i32ppp_pid_num);
             if(i32ppp_pid_num > 0)
             {
                  sleep(1);
             }
         }
         return 0;
    }
    static int f_read(const char *path, void *buffer, int max)
    {
      int f;
      int n;
      if ((f = open(path, O_RDONLY)) < 0) return -1;
      n = read(f, buffer, max);
      close(f);
      return n;
    }
    static int f_read_string(const char *path, char *buffer, int max)
    {
      if (max \leq 0) return -1;
      int n = f_read(path, buffer, max - 1);
      buffer[(n > 0) ? n : 0] = 0;
      return n;
    }
    static char *psname(int pid, char *buffer, int maxlen)
    {
      char buf[512];
```

```
char path[64];
       char *p;
       if (maxlen <= 0) return NULL;
       *buffer = 0;
       sprintf(path, "/proc/%d/stat", pid);
       if ((f_read_string(path, buf, sizeof(buf)) > 4) && ((p = strrchr(buf, ')'))
    != NULL))
       {
            *p = 0;
           if (((p = strchr(buf, '(')) != NULL) && (atoi(buf) == pid))
            {
                strncpy(buffer, p + 1, maxlen);
           }
       }
       return buffer;
    }
    static int _pidof(const char *name, pid_t** pids)
    {
       const char *p;
       char *e;
       DIR *dir;
       struct dirent *de;
       pid_t i;
       int count;
       char buf[256];
       count = 0;
       *pids = NULL;
       if ((p = strchr(name, '/')) != NULL) name = p + 1;
       if ((dir = opendir("/proc")) != NULL)
       {
            while ((de = readdir(dir)) != NULL)
            {
                i = strtol(de->d_name, &e, 10);
                if (*e != 0) continue;
                if (strcmp(name, psname(i, buf, sizeof(buf))) == 0)
                {
                     if ((*pids = realloc(*pids, sizeof(pid_t) * (count + 1))) ==
NULL)
                     {
```

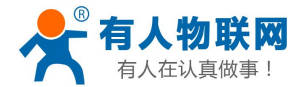

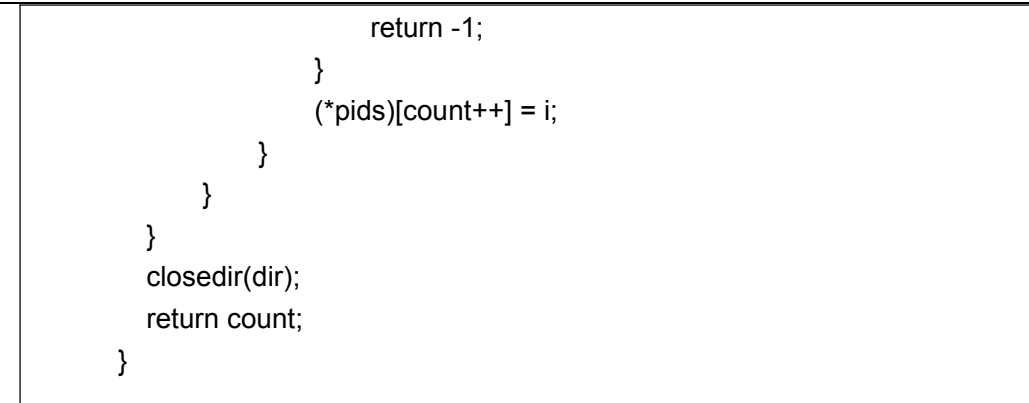

#### 1.8. 断开数据连接

reference-ril 库可能没有添加对命令"RIL\_REQUEST\_DEACTIVATE\_DATA\_CALL"的处理,此处需要手动添加。

在 onRequest()函数中,添加如下的"case"判断:

```
switch (request) {
    ....
case RIL_REQUEST_DEACTIVATE_DATA_CALL:
    requestDeactiveDataCall(data, datalen, t);
    break;
    ....
}
```

其中 requestDeactiveDataCall()的实现为:

```
static void requestDeactiveDataCall(void *data, size_t datalen, RIL_Token t)
{
    kill_pppd();
    RIL_onRequestComplete(t, RIL_E_SUCCESS, NULL, 0);
}
```

## 1.9. Pin Code 处理

由于设备不能主动上报 SIM Card 的详细状态,因此进行 PIN 码相关操作后,需要主动查询 SIM 卡状态,并主动上报状态的变更,以触发上层的主动查询。

故添加如下代码:

```
static void requestEnterSimPin(void* data, size_t datalen, RIL_Token
t)
{
    ...
    err = at_send_command_singleline(cmd, "+CPIN:", &p_response);
```

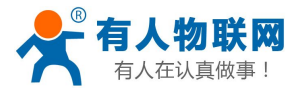

| free(cmd);          |                                       |
|---------------------|---------------------------------------|
| i32SIMPinStatus = g | etSIMStatus();                        |
| if(SIM_READY != i32 | 2SIMPinStatus){                       |
| error:              |                                       |
| RIL_onRequest       | Complete(t, RIL_E_PASSWORD_INCORRECT, |
| NULL, 0);           |                                       |
| RIL_onUnsolicit     | edResponse (                          |
| RIL_UNSO            | L_RESPONSE_SIM_STATUS_CHANGED,        |
| NULL, 0);           |                                       |
| } else {            |                                       |
| RIL_onRequest       | Complete(t, RIL_E_SUCCESS, NULL, 0);  |
| RIL_onUnsolicit     | edResponse (                          |
| RIL_UNSO            | L_RESPONSE_NETWORK_STATE_CHANGED,     |
| NULL, 0);           |                                       |
| setRadioState(F     | ADIO_STATE_SIM_READY);                |
| }                   |                                       |
| at_response_free(p_ | _response);                           |
| \<br>\              |                                       |

其中 getSIMStatus()需要做如下修改:

```
static SIM_Status
getSIMStatus()
{
. . .
redo:
    if (err != 0) {
        ret = SIM_NOT_READY;
        goto done;
    }
switch (at_get_cme_error(p_response)) {
        case CME_SUCCESS:
            break;
        case CME_SIM_NOT_INSERTED:
            ret = SIM_ABSENT;
            goto done;
        case CME_SIM_BUSY:
            sleep(1);
            goto redo;
        default:
            ret = SIM_NOT_READY;
            goto done;
}
...
```

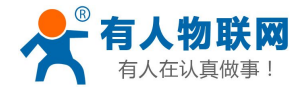

```
}
其中"CME_SIM_BUSY"定义在/hardware/ril/reference-ril/atchannel.h 中:
typedef enum {
CME_ERROR_NON_CME = -1,
CME_SUCCESS = 0,
CME_SIM_NOT_INSERTED = 10,
CME_SIM_BUSY = 14,
} AT_CME_Error;
```

#### 1.10. 在请求处理中添加一些保护性判断

```
修改函数 onRequest(),如下:
       if (sState == RADIO STATE OFF
           && !(request == RIL_REQUEST_RADIO_POWER
               || request == RIL_REQUEST_GET_SIM_STATUS)
       ){
           RIL_onRequestComplete(t, RIL_E_RADIO_NOT_AVAILABLE,
NULL, 0);
           return;
   }
       if(request == RIL REQUEST GET CURRENT CALLS)
       {
           RIL_onRequestComplete(t, RIL_E_GENERIC_FAILURE, NULL,
0);
           return;
   }
   if ((sState != RADIO STATE SIM READY)
           && (request == RIL_REQUEST_GET_CURRENT_CALLS
              || request == RIL_REQUEST_REGISTRATION_STATE
                                                               ==
               Ш
                                    request
RIL_REQUEST_GPRS_REGISTRATION_STATE
                                    request
              Ш
                                                               ==
RIL_REQUEST_QUERY_NETWORK_SELECTION_MODE
               || request == RIL REQUEST OPERATOR)
           )
       {
           RIL_onRequestComplete(t, RIL_E_GENERIC_FAILURE, NULL,
0);
           return;
```

}

. . .

switch (request) {

## 1.11. 修改初始化流程

由于部分 AT 命令不支持或不兼容,需要去掉初始化过程中的一些 AT 命令。 修改函数 initializeCallback(),注释如下 AT 命令:

| //at_      | _send_command("ATS0=0", NULL);                                                                        |
|------------|----------------------------------------------------------------------------------------------------|
| /*         | Call Waiting notifications */<br>//at_send_command("AT+CCWA=1", NULL);                                |
|            | /* Alternating voice/data off */<br>//at_send_command("AT+CMOD=0", NULL);                             |
|            | /* Not muted */<br>//at_send_command("AT+CMUT=0", NULL);                                              |
|            | <pre>/* +CSSU unsolicited supp service notifications */ //at_send_command("AT+CSSN=0,1", NULL);</pre> |
| //a        | /* no connected line identification */<br>t_send_command("AT+COLP=0", NULL);                          |
| /*<br>//at | USSD unsolicited */<br>t_send_command("AT+CUSD=1", NULL);                                             |

## 1.12. 修改设备拔出后的回调函数

修改函数 onATReaderClosed(),进行数据卡拔出后的后续处理,添加如下操作:

```
static void onATReaderClosed()
{
    kill_pppd();
at_close();
...
}
```

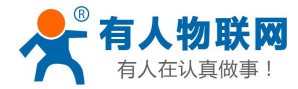

## 1.13. 自动优先注册到 3G 网络

```
在初始化回调函数 initializeCallback()中做如下更改:
```

```
static void initializeCallback(void *param)
{
    ...
at_send_command("AT+CGEREP=1,0", NULL);
    /* SMS PDU mode */
    at_send_command("AT+CMGF=0", NULL);
    setsearchmode(2);
...
}
```

其中, setsearchmode()实现为:

```
/*
    1, UMTS ONLY
    2, UMTS PREFERRED
    3, GSM ONLY
    4, GSM PREFERRED
    */
    static int setsearchmode(int i32mode)
    {
        ATResponse *p_response = NULL;
        int err;
        int ret;
        int i32cme err = 0;
        char *cpinLine;
        char *cpinResult;
        int i32retry = 0;
    #if 0
                     == RADIO_STATE_OFF ||
                                                           sState
        if
             (sState
                                                                      ==
RADIO_STATE_UNAVAILABLE) {
            ret = -1;
            goto done;
       }
   #endif
    redo:
        if(++i32retry > 10)
        {
```

```
ret = -1;
            goto done;
        }
        if(p_response != NULL)
        {
            at_response_free(p_response);
            p_response = NULL;
        }
        err = at_send_command_singleline("AT+MODODR=1", "+MODODR:",
&p_response);
        LOGD("LD %s %d.%d.", __FUNCTION_, __LINE_, err);
        if (err != 0) {
            sleep(1);
            LOGD("LD %s %d.", __FUNCTION__, __LINE__);
            goto done;
        }
        i32cme_err = at_get_cme_error(p_response);
         LOGD("LD %s %d.%d.", __FUNCTION__, __LINE__,i32cme_err);
        switch (at get cme error(p response)) {
            case CME_SUCCESS:
                break;
            case CME_SIM_NOT_INSERTED:
                ret = SIM ABSENT;
                goto done;
            case CME_SIM_BUSY:
                sleep(1);
                goto redo;
            default:
                ret = SIM_NOT_READY;
                goto done;
        }
        /* CPIN? has succeeded, now look at the result */
        cpinLine = p_response->p_intermediates->line;
        err = at_tok_start (&cpinLine);
        if (err < 0) {
            LOGD("LD %s %d.", __FUNCTION_, _LINE_);
            sleep(1);
            goto redo;
        }
```

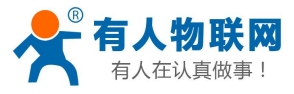

```
err = at_tok_nextstr(&cpinLine, &cpinResult);
    if (err < 0) {
         LOGD("LD %s %d.", __FUNCTION__, __LINE__);
         sleep(1);
        goto redo;
    }
    if (0 == strcmp (cpinResult, "OK")) {
         ret = 1;
        goto done;
    } else {
         LOGD("LD %s %d.", __FUNCTION__, __LINE__);
         sleep(1);
        goto redo;
    }
    at_response_free(p_response);
    p response = NULL;
    cpinResult = NULL;
    ret = 1;
done:
    at_response_free(p_response);
    return ret;
}
```

## 1.14. 新编译驱动、rild、libreference-ril.so

```
修改 Android 启动脚本 init.rc
加载驱动
如果驱动被编译成模块,则需要在启动脚本中动态加载。可在"on boot"标签前添加如下行:
……
insmod /driver-path/xxx.ko //添加此行
on boot: //在此行之前
```

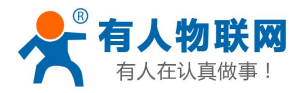

## 1.15. 自动启动 rild 服务

把 rild 服务添加到 init.rc 中

service ril-daemon /system/bin/rild –l /system/lib/libreference-ril.so -- -d /dev/ttyUSB2 socket rild stream 660 root radio socket rild-debug stream 660 radio system user root group radio cache inet misc audio sdcard\_rw

其中:

- d) "ril-deamon"为该服务的名称,固定不变
- e) "/system/bin/rild"为 rild 的存放路径
- f) "-l xxx.so"指示 reference-ril 动态库的路径
- g) "--"表示其后的参数为动态库的参数
- h) "-d /dev/ttyUSB2"表示 AT 口的设备路径

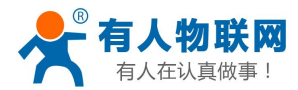

# 2. 联系方式

- 公 司: 济南有人物联网技术有限公司
- 地址:山东省济南市高新区新泺大街 1166 号奥盛大厦 1 号楼 11 层
- 网址: <u>http://www.usr.cn</u>
- 客户支持中心: <u>http://h.usr.cn</u>
- 邮箱: sales@usr.cn
- 企业QQ: 8000 25565
- 电话: 4000-255-652 或者 0531-88826739
- 有人愿景:国内联网通讯第一品牌
- 公司文化: 有人在认真做事!
- 产品理念: 简单 可靠 价格合理
- 有人信条: 天道酬勤 厚德载物 共同成长

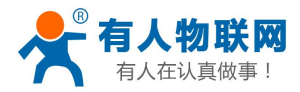

## 3. 免责声明

本文档未授予任何知识产权的许可,并未以明示或暗示,或以禁止发言或其它方式授予任何知识产权许可。 除在其产品的销售条款和条件声明的责任之外,我公司概不承担任何其它责任。并且,我公司对本产品的 销售和/或使用不作任何明示或暗示的担保,包括对产品的特定用途适用性,适销性或对任何专利权,版权 或其它知识产权的侵权责任等均不作担保。本公司可能随时对产品规格及产品描述做出修改,恕不另行通 知。

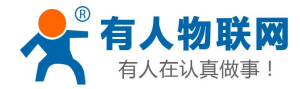

# 4. 更新历史

2016-01-13 V1.0 初始版本建立